## Памятка «Электронная дисконтная карта сотрудника»

## Где действует программа?

Во всех магазинах Розничной сети в Москве и Региональных представительствах, а также при покупке товаров через Интернет-магазин Компании (ИМК): <u>www.komus.ru</u>

#### На какой товар распространяются льготные цены?

На весь ассортимент, кроме товара, участвующего в специальных акциях и программах стимулирования сбыта

#### Каков размер скидки?

Размер скидки зависит от группы товара. На большую часть ассортимента скидка составляет до 60%

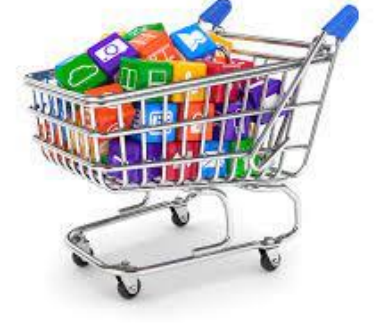

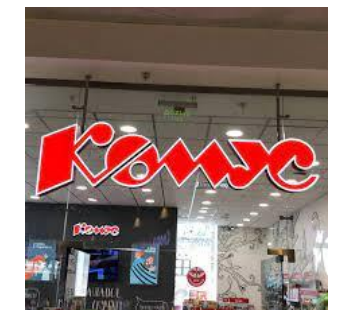

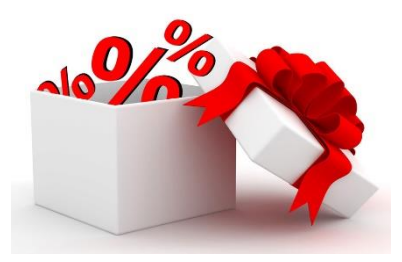

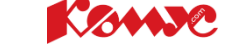

## Как зарегистрировать электронную дисконтную карту?

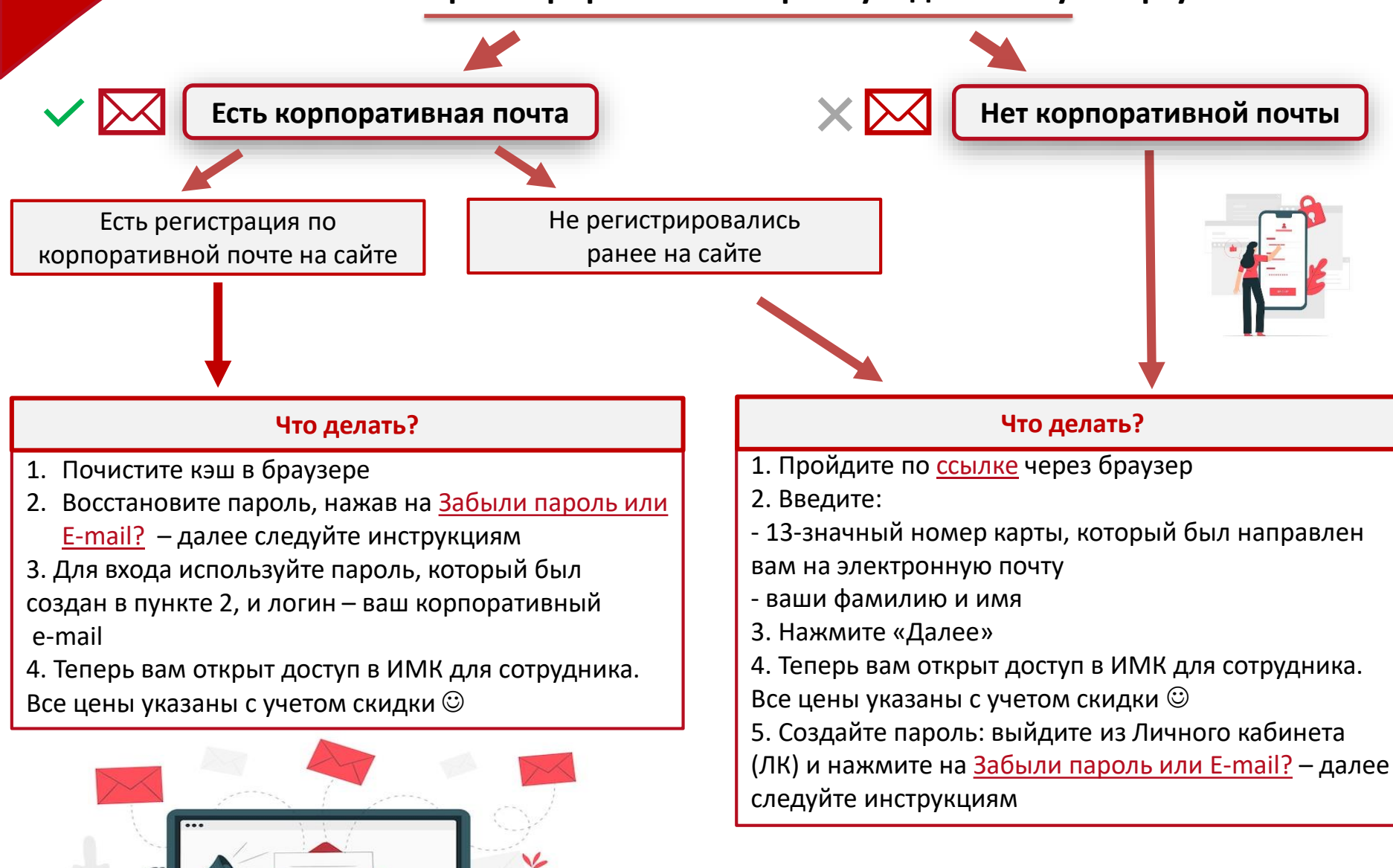

#### Как восстановить логин или пароль?

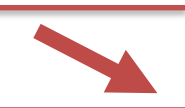

Уже регистрировались на сайте, но забыли данные

Потеряли ранее выданную пластиковую карту / не помните адрес электронной почты или регистрировались ли ранее

1. Перейдите на сервис восстановления пароля по <u>ссылке</u>

2. Укажите e-mail, к которому привязана карта

3. На указанный e-mail поступит письмо с данными о восстановлении пароля
4. Следуйте инструкциям, полученным в письме  Напишите запрос с темой письма
 «Электронная дисконтная карта» на e-mail zabota@komus.net
 Дождитесь ответа от менеджера и

следуйте его инструкциям 😊

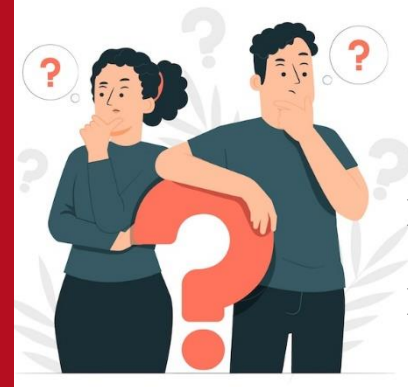

## Возникли технические сложности или вопросы?

Пишите, пожалуйста, с темой письма «Электронная дисконтная карта»:

- по техническим сложностям при наличии корп.почты в техническую поддержку <u>ithelp@komus.net</u>
- при отсутствии корп.почты или другим вопросам <u>zabota@komus.net</u>

## Как совершить покупку?

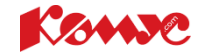

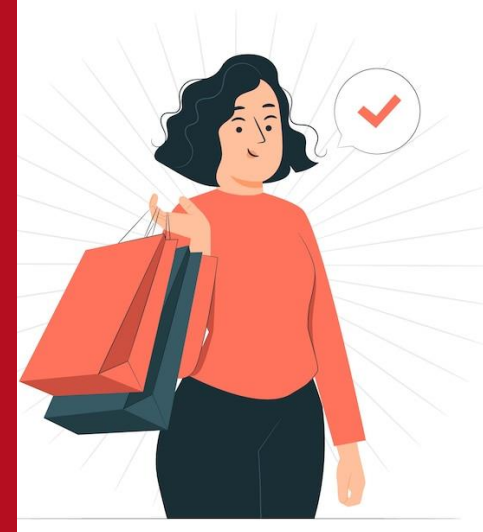

- 1. Войдите в ЛК и проверьте регион доставки в верхнем левом углу
- 2. Зайдите в раздел <u>«Каталог»</u>, выберите интересующий товар или найдите его с помощью поисковой строки
- 3. Нажмите кнопку «В корзину» товар появится в «Корзине»
- 4. Нажмите кнопку «Оформить заказ» в верхней правой части шапки страницы. Следуйте инструкции по оформлению заказа
- 5. Сведения о принятом заказе будут продублированы на электронную почту, к которой привязана карта

# Доставка товара

#### Бесплатная доставка осуществляется:

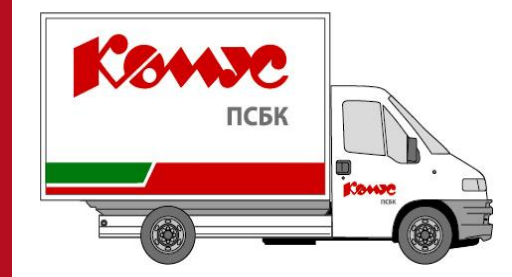

- ▶ в офисы Компании согласно графику дней бесплатной доставки. При оформлении заказа необходимо выбрать пункт «Бесплатная доставка в ваш офис...» (шаг №4 при оформлении заказа в ИМК)
- на домашний или иной адрес производится на общих основаниях в соответствии с правилами ИМК

## Мобильное приложение «Комус»

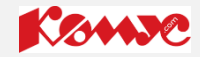

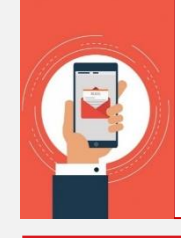

•

Ваша электронная дисконтная карта сотрудника всегда будет под рукой при установке мобильного приложения «Комус». <sup>(2)</sup> Скачайте его по одной из ссылок с телефона:

- App Store <a href="https://apps.apple.com/ru/app/%D0%BA%D0%BE%D0%BC%D1%83%D1%81/id1477182682">https://apps.apple.com/ru/app/%D0%BA%D0%BE%D0%BC%D1%83%D1%81/id1477182682</a>
- Play Mapket <a href="https://play.google.com/store/apps/details?id=com.mobile.komus&hl=ru">https://play.google.com/store/apps/details?id=com.mobile.komus&hl=ru</a>

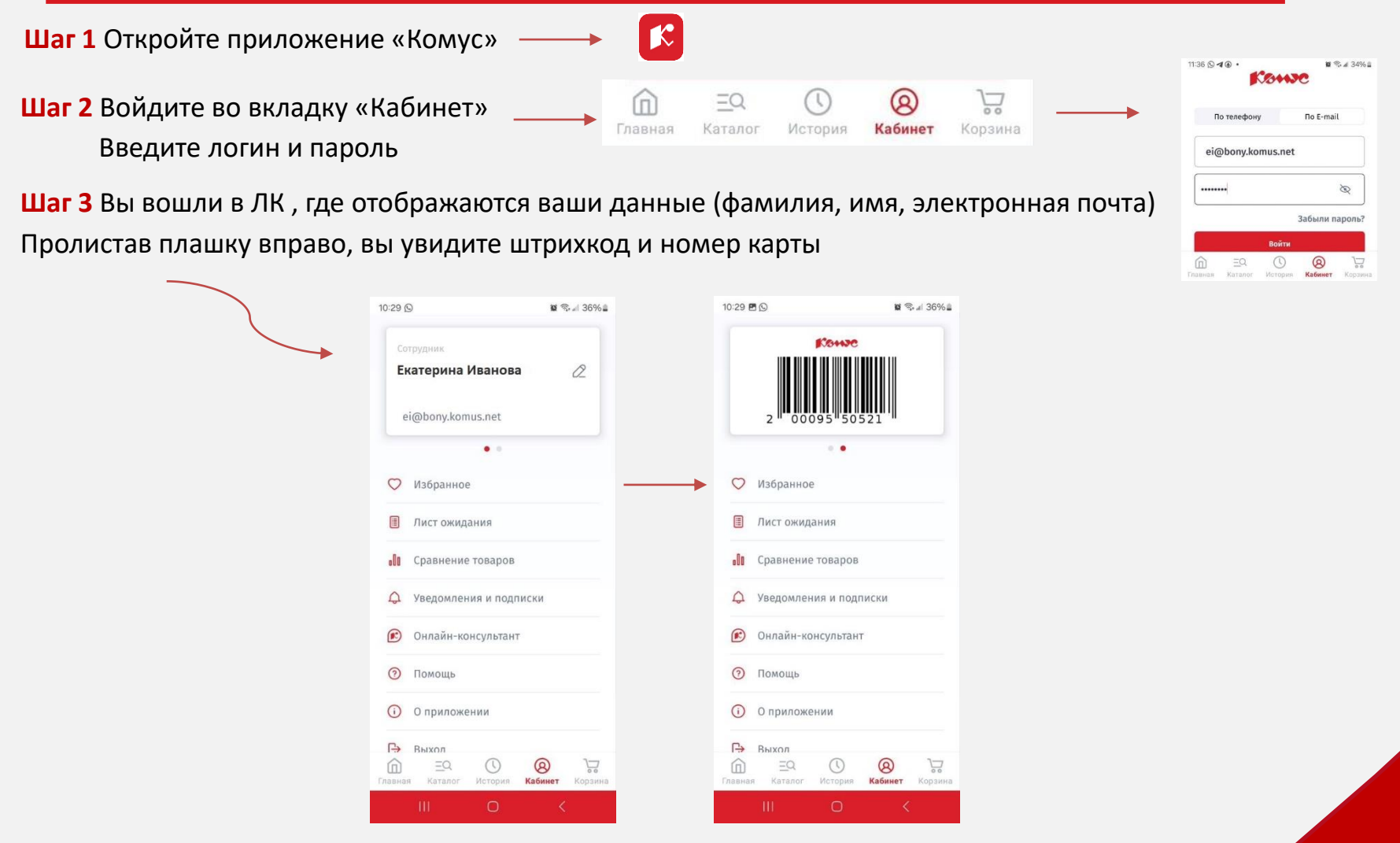